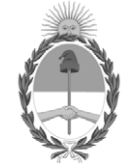

### **República Argentina - Poder Ejecutivo Nacional**

2019 - Año de la Exportación

Circular

Número: IF-2019-11957475-APN-DNRNPACP#MJ

CIUDAD DE BUENOS AIRES Miércoles 27 de Febrero de 2019

Referencia: EX-2019-11760310-APN-DFCG#MJ

CIRCULAR D.N. Nº 5

### SEÑORES

### MANDATARIOS MATRICULADOS

## Y ENCARGADOS TITULARES E INTERVENTORES

Me dirijo a usted en el marco de las prescripciones contenidas en la Disposición D.N. Nº 13/2019.

En tal sentido, se adjunta formando parte de la presente el Instructivo de Procedimientos (IF-2019-11953419-APN-DNRNPACP#MJ) elaborado en forma conjunta por los Departamentos Servicios Informáticos y Calidad de Gestión, al cual deberán ajustarse los señores Mandatarios con Matrícula Vigente en esta Dirección Nacional.

En tal sentido corresponde aclarar que los señores Encargados deberán proceder de conformidad a lo establecido oportunamente para la recepción de solicitudes de tramitaciones electrónicas por medio del *SITE*.

Por otra parte corresponde aclarar que, el turno solicitado por medio del Sistema Integral de Trámites Electrónicos (SITE) en el momento de la precarga, resulta una herramienta ágil y efectiva para la mejor gestión de la labor de estos Auxiliares Registrales como de los Registros Seccionales en su conjunto, quedando en caso de requerirlo el Mandatario, habilitado el uso de la Mesa Diferencial a efectos de la presentación de los trámites registrales precargados.

Saludo a usted atentamente.

### **REGISTROS SECCIONALES**

### DE LA PROPIEDAD DEL AUTOMOTOR

# Y CON COMPETENCIA EXCLUSIVA EN MOTOVEHÍCULOS

S/D

Carlos Gustavo Walter Director Nacional Dirección Nacional de los Registros Nacionales de la Propiedad del Automotor y de Créditos Prendarios Ministerio de Justicia y Derechos Humanos

# **INSTRUCTIVO DE PROCEDIMIENTO**

# **USO SOLICITUD TIPO TRÁMITES POSTERIORES**

(TP - GENÉRICO – MANDATARIOS)

A los efectos de poder hacer uso de la Solicitud Tipo para Trámites Posteriores, el Mandatario Matriculado con Matrícula vigente deberá contar con las Solicitudes Tipo que deberá adquirir en los canales de Venta autorizados. A continuación:

Ingresar a la página publica WWW.DNRPA.GOV.AR

Seleccionar "Turnos e Inicio de Trámites"

Seleccionar e ingresar mediante el botón "Mandatarios"

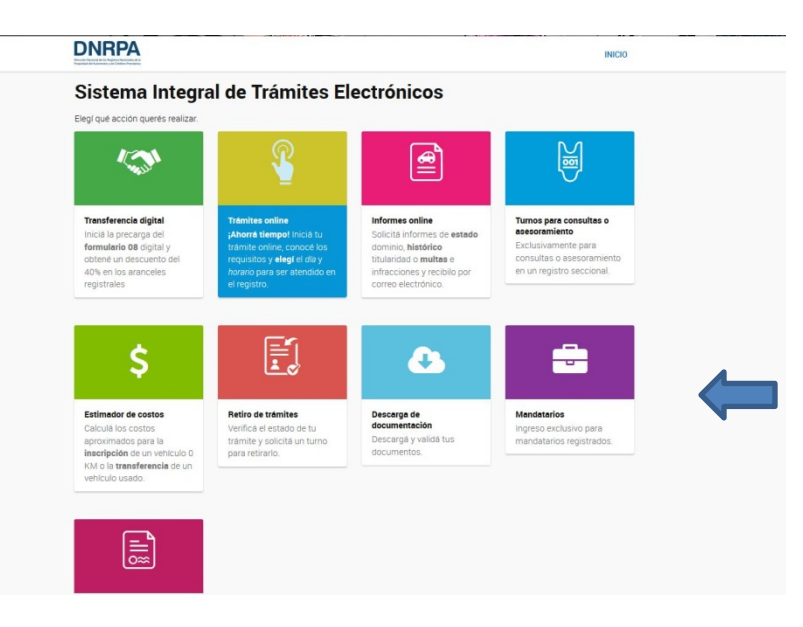

Luego de ello deberá identificarse con su CUIT y correo electrónico.

| DNRP                  | INICIO                                                                                                    |                                                                          |                                            |
|-----------------------|----------------------------------------------------------------------------------------------------|--------------------------------------------------------------------------|--------------------------------------------|
| Portal<br>ra confirma | de Mandatarios                                                                                                | a de email.                                                              |                                            |
| 0                     | Identificate como Manda<br>Ingresă tu CUIT y Correo Electrónico re<br>Consultă el estado de tu matrícula haci | <b>tario</b><br>gistrado en nuestra base como Mandata<br>endo clic Aquí. | ario.                                      |
| Ingresar CUI          | r                                                                                                    |                                                                          |                                            |
| CUIT                  |                                                                                                    |                                                                          |                                            |
| Ingresar Com          | eo Electronico                                                                                                |                                                                          |                                            |
| EMAIL                 |                                                                                                    |                                                                          |                                            |
| VOLVER                | VERIFICAR                                                                                                    |                                                                          |                                            |
| Ministerio d          | le Justicia y Derechos Humanos<br>encia de la Nación                                                          | Contacto                                                                 | DNRPA<br>Ministerio de Justicia y Derechos |

El sistema le solicitará que ingrese un código de 4 dígitos. Este Código será enviado al correo electrónico que Usted declarara oportunamente en "Datos y Perfiles". A tal efecto, NO CIERRE LA PANTALLA DE SOLICITUD DE CODIGO, mantengala abierta mientras revisa su correo electrónico, <u>y</u> <u>copie en la página que no cerró</u>, el código recibido.

|              |                    | Enviar c      | Jourgo                                                                                                    |   |
|--------------|--------------------|---------------|----------------------------------------------------------------------------------------------------|---|
| ra confirma  | de Mand            | ~             | ¡Tu código ha sido enviado<br>correctamente!<br>No olvides revisar la bandeja de "spam" o "correo no<br>deseado". |   |
|              | Ingresa tu CUIT y  | Ingresá el có | digo                                                                                                    | A |
|              | Consulta el estado | 97E1          |                                                                                                    |   |
| ingresar CUI | r                  |               |                                                                                                    |   |
| 27328100     | eo Electronico     |               | CERRAR × CONTINUAR →                                                                                              |   |
| ACARDOS      | O@DNRPA.GOV.AR     |               |                                                                                                    |   |
| VOLVER       | VERIFICAR          |               |                                                                                                    |   |
|              |                    |               |                                                                                                    |   |

Validado el código, el sistema lo direccionará a la pantalla donde deberá seleccionar la opción: TURNOS E INICIO DE TRAMITES.

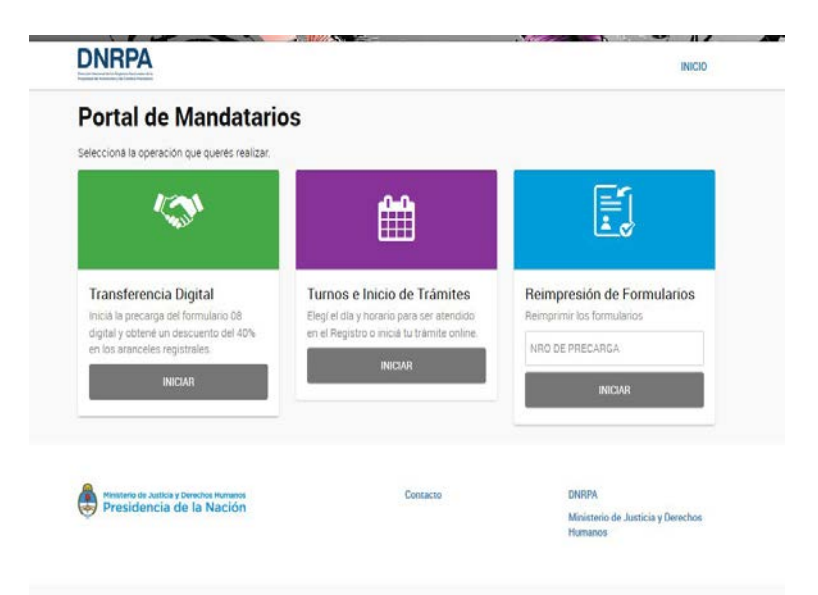

El sistema le solicitará el ingreso del Tipo de Trámite a gestionar. Una opción es tipear la descripción y otra es hacer clic en el combo para que el sistema despliegue por orden alfabético la lista de trámites

| DNRPA                                                                   |                      | INICI                             |
|-------------------------------------------------------------------------|----------------------|-----------------------------------|
| niciar Trámite Online                                                   |                      |                                   |
| egl qué trámite querés iniciar.                                         |                      |                                   |
| Selección de Trámite                                                    |                      |                                   |
| Tipo de Trámite                                                         |                      |                                   |
| AZUL, VERDE, CEDULA, CERO KILOMETRO, TITU                               | LO, DENUNCIA, PRENDA |                                   |
| CONTINUAR→                                                              |                      |                                   |
| Ministerio de Justicia y Derechos Humanos<br>Dracizidancia da la Nación | Contacto             | DNRPA                             |
| Presidencia de la Nación                                                |                      | Ministerio de Justicia y Derechos |

Seleccionado el trámite el sistema le mostrará dos preguntas que debe responder. Esto resultará en consecuencias para el cobro o no de la firma y/o del F13I, en los trámites que ameriten su percepción.

| DNRPA                            | INICIO |
|----------------------------------|--------|
| Iniciar Trámite Online           |        |
| Liegr que vorme queres mular.    |        |
| Selección de Trámite             |        |
| Tipo de Trámite                  |        |
| REPOSICION DE PLACA METALICA     |        |
| Mandatarios                      |        |
| ¿Certifica Firma en el Registro? |        |
| I SI NO                          |        |
| ¿Bequiere Formulario 13!?        |        |
| © SI ⊚ NO                        |        |

A continuación aparecerá un resumen en la parte superior de la pantalla con los datos del Mandatario. Más abajo deberá ingresar el **nro. de dominio** sobre el que se pedirá el trámite registral.

Al hacer clic en el botón BUSCAR DOMINIO, el sistema devolverá la radicación y la marca, año y modelo del vehículo.

Haga clic en el botón verde CONTINUAR.

Ahora deberá ingresar los datos del SOLICITANTE.

RECUERDE: El solicitante es el TITULAR registral. **No debe ingresar allí sus datos de Mandatario**. El correo electrónico siempre debe ser el del Solicitante.

| niciar Trámite Online                                                                                                    |                                                                                                    |                       |   |
|----------------------------------------------------------------------------------------------------|----------------------------------------------------------------------------------------------------|-----------------------|---|
| mpletá los datos personales y de contacto del solicitante.                                                                                                    |                                                                                                    |                       |   |
| RESUMEN DE LA SOLICITUD                                                                                                    |                                                                                                    |                       |   |
| Mandatario AGUERO CINTIA GISELA                                                                                                    | CUIT                                                                                                    | 27328100393           |   |
| Matricula M200627328100393DN                                                                                                    | Email                                                                                                    | acardoso@dnrpa.gov.ar |   |
| Tramite REPOSICION DE PLACA METALICA                                                                                                    |                                                                                                    |                       |   |
| Patente KGF295                                                                                                    | Registro                                                                                                    | BRANDSEN (01014)      |   |
| Solicitante no encontrado en nuestros registros con el i<br>por favor completa los datos requeridos y presiona COI                                                                                                    | CUIL / CUIT ingresado,<br>ITINUAR                                                                                                    |                       |   |
| CUIL / CUIT 20175846922 Ingrees ef CUIL / CUIT sin guiones ni especios. Q.BLISCAR SOLICITANTE                                                                                                    | Nombre                                                                                                    |                       |   |
| CUIL / CUIT<br>20175846922<br>Ingrees of CUIL / CUIT sin guiones ni especies.<br>Q BUSCAR SOLICITANTE<br>Apellido<br>APELLIDO                                                                                                    | ))<br>Nombre<br>NOMBRE                                                                                                    |                       |   |
| CUIL / CUIT 20175946922 Ingrees of CUIL / CUIT sin guiones ni especies. Q BUXCAR SOLICITANTE Apellido Solicitante en céracter de Trular                                                                                                    | Nombre<br>NOMBRE                                                                                                    |                       |   |
| CUIL / CUIT 20175946922 Ingrees of CUIL / CUIT sin guiones ni especies. QUERSCAR SOCIETANTE Apellido APELLIDO Solicitante en céracter de Titular Email CUIL / CUIT SIN GUIONES NI ESPECIES.                                                                                                    | Nombre<br>NOMBRE                                                                                                    |                       |   |
| CUIL / CUIT 20175846922 Ingress of CUIL / CUIT sin guiones ni espacios. CQ IBUSCAUI SOLICITANTI. CQ IBUSCAUI SOLICITANTI. | Nombre NoMBRE  Repetir Email Repetin Email                                                                                                    |                       |   |
| CUIL / CUIT 20175946922 Ingree® of CUIL / CUIT sin guiones ni espacios.  Q BUSCAR SOLICITANTE Apellido APELLIDO Solicitante en céracter de Titular Email EMAIL Fiéféno celular                                                                                                    | Repetir Email<br>Repetir Email<br>Repetir B EMAIL                                                                                                    |                       |   |
| CUIL / CUIT 201759446922 Ingrees of CUIL / CUIT sin guiones ni espacios.                                                                                                    | B Nombre NOMBRE  Repetir Email Repetir Email Repetine Email Repetine Email Repet | NÚMERO                | 8 |

Confirme los datos haciendo clic en el botón verde CONTINUAR.

El sistema le mostrará la pantalla de PRECARGA, en donde completará el TIPO DE PERSONA - titular de dominio y algunas características del trámite que se está solicitando.

Asimismo, dependiendo del trámite podrá solicitar cédulas autorizados a conducir.

|                                                                                                    | mite Online                                     |                                  |                       |   |
|----------------------------------------------------------------------------------------------------|-------------------------------------------------|----------------------------------|-----------------------|---|
|                                                                                                    | inite offinite                                  |                                  |                       |   |
| resă los datos nece                                                                                                 | sarios para completar los datos de la precarga. |                                  |                       |   |
| RESUMEN DE I                                                                                                    | LA SOLICITUD                                    |                                  |                       |   |
| Mandatario                                                                                                    | AGUERO CINTIA GISELA                            | CUIT                             | 27328100393           |   |
| Metricule                                                                                                    | M200827328100393DN                              | Email                            | acardoso@dnrpa.gov.ar |   |
| Trámite                                                                                                    | REPOSICION DE PLACA METALICA                    |                                  |                       |   |
| Paterite                                                                                                    | KGF295                                          | Registro                         | BRANDSEN (01014)      |   |
| Solicitante                                                                                                    | ABRIGO JOSE MARIO                               | En cáracter de                   | TITULAR               |   |
| CUIL / CUIT                                                                                                    | 20175846922                                     | Email                            | jmabrigo@gmail.com    |   |
| Precarga<br>Datos del titular<br>Tipo de Persona                                                                    | D) JURÍDICA (EMPRESA O SOCIEDAD)                |                                  |                       |   |
| Precarga<br>Datos del titular<br>Fipo de Persona<br>© FÍSICA (CIUDADANI<br>Tipo de Documento                        | 0) OJURIDICA (EMPRESA O SOCIEDAD)               | Número de Docume                 | nto                   |   |
| Precarga<br>Datos del titular<br>Tipo de Persona<br>FÍSICA (CIUDADANN<br>Tipo de Documento<br>CUIT / CUIL           | D) JURIDICA (EMPRESA O SOCIEDAD)                | Número de Documer<br>20175846922 | itto                  | 8 |
| Precarga<br>Datos del titular<br>Tipo de Persona<br>FISICA (CIUDADANI<br>FIDO de Documento<br>CUIT / CUIL<br>dotivo | D) JURIDICA (EMPRESA O SOCIEDAD)                | Número de Documer<br>20175846922 | nto                   | 8 |

A continuación el sistema le mostrará la pantalla con el presupuesto y la posibilidad de elegir PAGO ON LINE O PAGO EN EL REGISTRO.

| Iniciar Trámite Online                                                                                                    |                                                             |                                                                  |                          |
|----------------------------------------------------------------------------------------------------|-------------------------------------------------------------|------------------------------------------------------------------|--------------------------|
|                                                                                                    |                                                             | readers                                                          |                          |
| Podes pagar en total de la solicitor de manera electronica o personalmen                                                                                                    | ite en el registro corre                                    | spondence.                                                       |                          |
| O HESOMEN DE LA SOLICITOD                                                                                                    |                                                             |                                                                  |                          |
| Mandatario AGUERO CINTIA GISELA                                                                                                    | CUIT                                                        | 27328100393                                                      |                          |
| Matricula M200827328100393DN                                                                                                    | Email                                                       | acardoso@dnrpa.gov.ar                                            |                          |
| Trimite REPOSICION DE PLACA METALICA                                                                                                    |                                                             |                                                                  |                          |
| Patente KGF295                                                                                                    | Registro                                                    | BRANDSEN (01014)                                                 |                          |
| Solicitante ABRIGO JOSE MARIO                                                                                                    | En cérecter de                                              | TITULAR                                                          |                          |
| CUIL/CUIT 20175846922                                                                                                    | Email                                                       | jmabrigo@gmail.com                                               |                          |
| 3 FORMULARIO TP<br>4 BONIE FORMULARIO TP                                                                                                    | \$174,00<br>-\$174,00                                       | 1                                                                | \$174,00<br>-\$174,00    |
|                                                                                                    |                                                             |                                                                  | \$680,00                 |
| Forma de Pago                                                                                                    |                                                             |                                                                  |                          |
| iAtención!<br>Este presupuesto se realiza en base a un estimador de cost<br>Tené en cuenta que si el pago que vas a realizar a continuad<br>excedente o si pagaste de memos, tendrás que aboner le dif<br>e Nº Contro Reacibo | os que te permite cor<br>ción difiere del monto<br>erencia. | nocer el importe aproximado d<br>exacto, en el Registro se te de | ei trámite<br>volverá el |
| Control Web                                                                                                    |                                                             |                                                                  |                          |

Seleccionada la forma de pago, el sistema le permitirá obtener un turno.

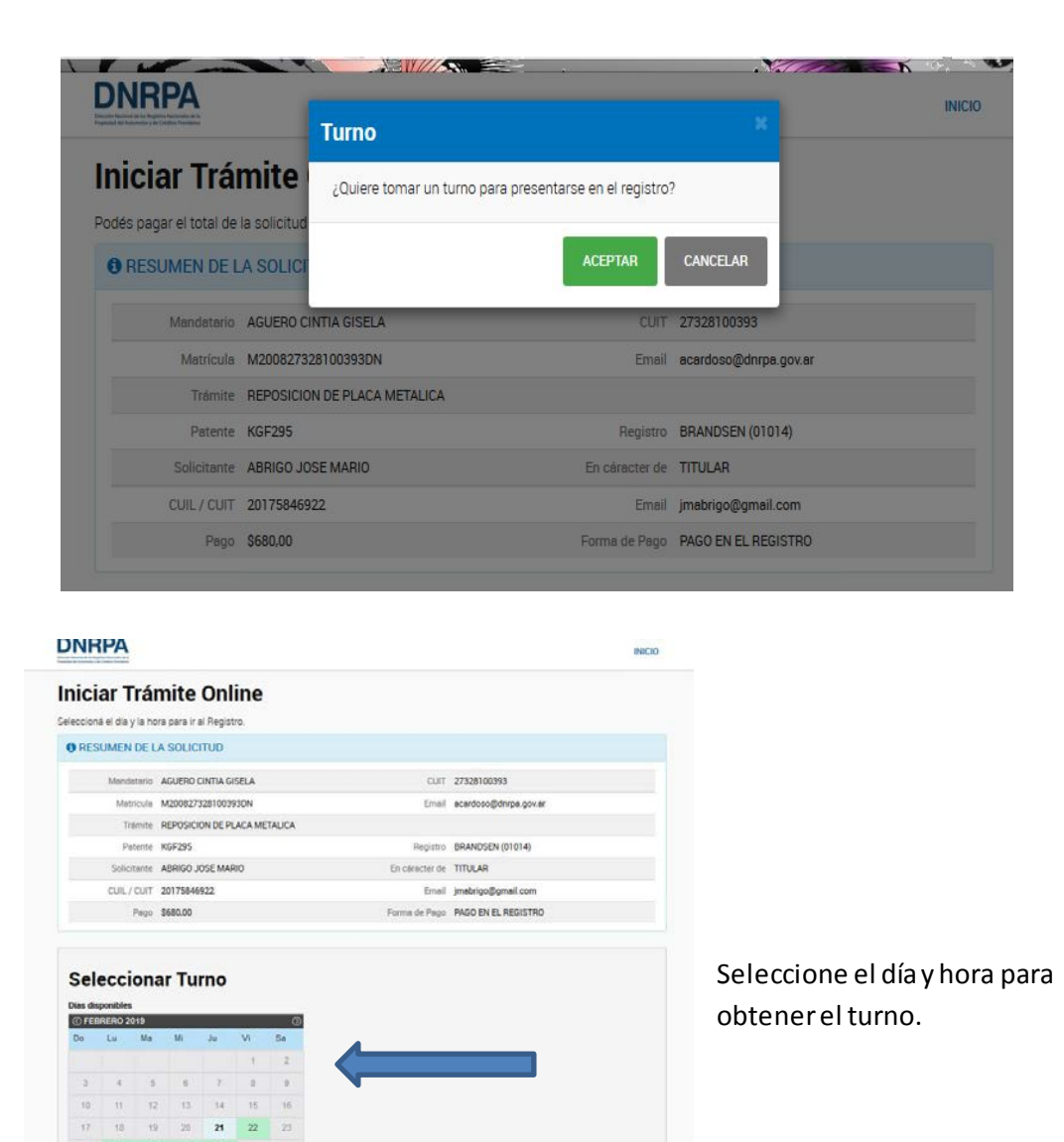

A continuación el sistema le mostrará una pantalla emergente con la posibilidad de imprimir el TP del trámite a gestionar y el F59.

| IICI                                                    | ar Trá                                                      | mite                    |                                 | FORMUL                 | ARIO TP                             |                                                                                              |                                       |                             |
|---------------------------------------------------------|-------------------------------------------------------------|-------------------------|---------------------------------|------------------------|-------------------------------------|----------------------------------------------------------------------------------------------|---------------------------------------|-----------------------------|
| RES                                                     | a el día y la r                                             | ora para ir<br>LA SOLIC |                                 | FORMUL                 | ARIO FORM                           | MULARIO 59                                                                                   |                                       |                             |
|                                                         | Mendetario                                                  | AGUERO                  | 0                               |                        |                                     |                                                                                              | Constant of the local division of the |                             |
|                                                         | Matricul                                                    | M200827                 |                                 |                        |                                     |                                                                                              | TERMINAR                              | iov.m                       |
|                                                         | Tramite                                                     | REPOSIC                 | ION UE P                        | CALA ME                | TALIUA                              |                                                                                              |                                       |                             |
|                                                         | Patrole                                                     | KGF295                  |                                 |                        |                                     | Registro                                                                                     | BRANDSEN (0101-                       | 4)                          |
|                                                         | Solicitante                                                 | CARDOS                  | O ANDRE                         | A                      |                                     | En chinister de                                                                              | TITULAR                               |                             |
|                                                         | CUIL / CUIT                                                 | 2721099                 | 0564                            |                        |                                     | Email                                                                                        | ACA***** @DNRPA                       | GOVAR                       |
|                                                         | Page                                                        | \$680,00                |                                 |                        |                                     | Forma de Pago                                                                                | PAGO EN EL REGIS                      | TRO                         |
|                                                         | Turne                                                       | 25/02/20                | 19                              |                        |                                     | Hora                                                                                         | 09:20                                 |                             |
|                                                         |                                                             |                         |                                 |                        |                                     |                                                                                              |                                       |                             |
| Sel (                                                   | eccior                                                      | iar Tu                  | rno                             |                        |                                     | Horarios disponibles                                                                         | Turno selecció                        | nado                        |
| Sele                                                    | eccior<br>ponibles<br>RERO 2019                             | ar Tu                   | rno                             |                        | 0                                   | Horarios disponibles                                                                         | Turno seleccia<br>25/0                | nado<br>2/2019 A LAS 09:20  |
| Sele<br>las dis<br>Do                                   | eccior<br>ponibles<br>2019<br>Ca Ma                         | iar Tu                  | mo                              | VI                     | .C)<br>Sa                           | Horarios disponibles<br>08:00<br>08:20<br>08:40                                              | Turno selecció                        | nado<br>2/2019 A LAS 09/20  |
| Selo<br>ias dia<br>50311<br>Dis                         | eccior<br>ponibles<br>RESPO 2019                            | ar Tu                   | Ju                              | VI<br>1                | -5a<br>2                            | Horacios disponibles<br>08:00<br>08:20<br>08:40<br>09:00<br>PD/sto                           | Turno selecció                        | nado<br>2/2019 A LAS 09/20  |
| Sele<br>lins dia<br>Do                                  | eccior<br>ponibles<br>RERO 2019                             |                         | Ju'                             | VI<br>I<br>I<br>I<br>I | -550<br>-2<br>-9                    | Horarios disponibles<br>08:00<br>08:20<br>09:40<br>09:00<br>09:40<br>09:40                   | Turno selecck                         | nado<br>2/2019 A LAS 09/20  |
| Seli<br>Ins dia<br>Ins dia<br>Ins<br>De                 | eccior<br>ponibles<br>IRLERO 2015<br>Lu MA                  |                         | Ju<br>Ju<br>7<br>54             | VI<br>1<br>15          | -00<br>-510<br>-0<br>-10<br>-10     | Hermios disponibles<br>08:00<br>08:20<br>09:40<br>09:40<br>10:00<br>10:20                    | Turne seleccia<br>25/0                | nado<br>2/2019 A LAS 09 20  |
| 5 <b>el</b><br>lins dia<br>01233<br>D6<br>5<br>10<br>10 | eccior<br>ponibles<br>INTERO 2015<br>Cu Mu<br>4<br>11<br>15 | 5 6<br>2 13<br>2 20     | <b>Ju</b><br>7<br>7<br>24<br>21 | VI<br>1<br>10<br>22    | -0)<br>:Sa<br>2<br>-9<br>-10<br>-23 | Horarios disponibles<br>08:00<br>00:20<br>09:40<br>09:00<br>09:40<br>10:00<br>10:20<br>10:40 | Turno selecció                        | nado<br>2/2019 A LAIS 09/20 |

Luego de impresos ambos formularios que deberá llevar al registro el día del turno seleccionado, aparecerá un resumen de su precarga, con información importante.

Vistos esos datos puede hacer clic en el botón verde SALIR.

| minaste de | e cargar tu solicitud.                                                                             |                                                                 |
|------------|----------------------------------------------------------------------------------------------------|-----------------------------------------------------------------|
| Solici     | itud Finalizada                                                                                    |                                                                 |
| #          | Precarga Nro. 13756<br>Tu solicitud ha sido confirmada. Este nomero de precarga po<br>del tramite. | odră ser utilizado como comprobante para identificar la gestión |
| M          | Agendá el turno<br>Te esperamos en el registro el 25/02/2019 a las 09:20                           | tus.                                                            |
| Q          | Registro<br>BRANDSEN (01014) - SAENZ PEÑA 1475, BRANDSEN                                           | 4.                                                              |
| *          | Encuesta<br>Califica tu experiencia en esta página y ayudanos a mejorar<br>CMPRZANI LA ENCUESTA    | el servicio.                                                    |
| SALIH      |                                                                                                    |                                                                 |

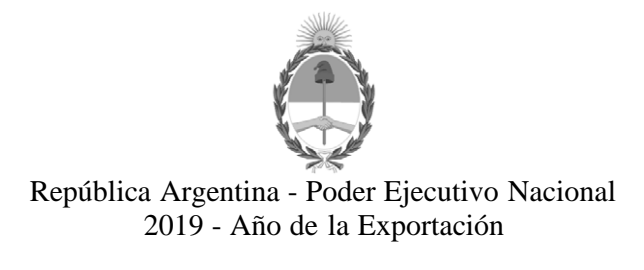

### Hoja Adicional de Firmas Anexo

Número: IF-2019-11957475-APN-DNRNPACP#MJ

CIUDAD DE BUENOS AIRES Miércoles 27 de Febrero de 2019

#### Referencia: EX-2019-11760310-APN-DFCG#MJ

El documento fue importado por el sistema GEDO con un total de 7 pagina/s.

Carlos Gustavo Walter Director Nacional

Dirección Nacional de los Registros Nacionales de la Propiedad del Automotor y de Créditos Prendarios Ministerio de Justicia y Derechos Humanos